# 第六章 網路管理

## 6-1 網路環境規劃

### 6-1-1 網路設定範例

圖 6-1 為一般學校網路架構,它透過中華電信數據專線(或 ADSL 網路)連結到 TANet 網路中心(譬如中山大學)。進入校園網路之前,經過外部路由器(含防火牆)連結道內部網路, TANet 是屬於 B Class 網路(255.255.0.0),網路編號是由前兩個數字組構成,譬如範例校園 網路編號是 120.118.0.0。也就是說,TANet 網路中心(如中山大學)會將網路號碼為 120.118.0.0 的封包轉送到該校園網路內,該校園內各個主機的 IP 位址必須設定在 120.118.0.1~120.118.255.255 之間才收得到網路訊息。理論上 B Class 網路的後兩碼是主機 位址,但學校內有許多單位,期望每一單位有獨立的子網路,因此將第三碼再設定為子網路 號碼,因此 IP 遮罩(IP Mask)就成為 255.255.255.0,子網路範圍由 120.118.0.\*~ 120.118.254.\*。

接著,在校園網路內,利用某部路由器將 120.118.167.0 網路訊息轉送到該路由器的某一 埠口(或稱網路介面),該埠口所連接出去的網路範圍就介於 120.118.167.1~120.118.167.254, 一般都會將該部口得 IP 位址設定在最後面,即是 120.118.167.254,又該部口是此網路進出 外部網路的主要閘門,又稱為預定夾門(Default Gateway)。

依照此規劃,某一子網路可以有 1~253 部主機連結,一般都會利用網路交換器(Switch) 或集線器(Hub)分配連結。每一部 Switch/Hub 最多只有 24 個埠口,每一埠口連結一部主 機設備,如此可能需要多埠 Switch/Hub 堆疊起來才夠。Switch/Hub 僅具有封包轉送或廣播 的功能,並不具有路由選擇分配的功能,因此對網路 IP 位址的劃分並不影響。

本書就依照圖 6-1 的網路設定範例,介紹如何規劃與管理網路環境。

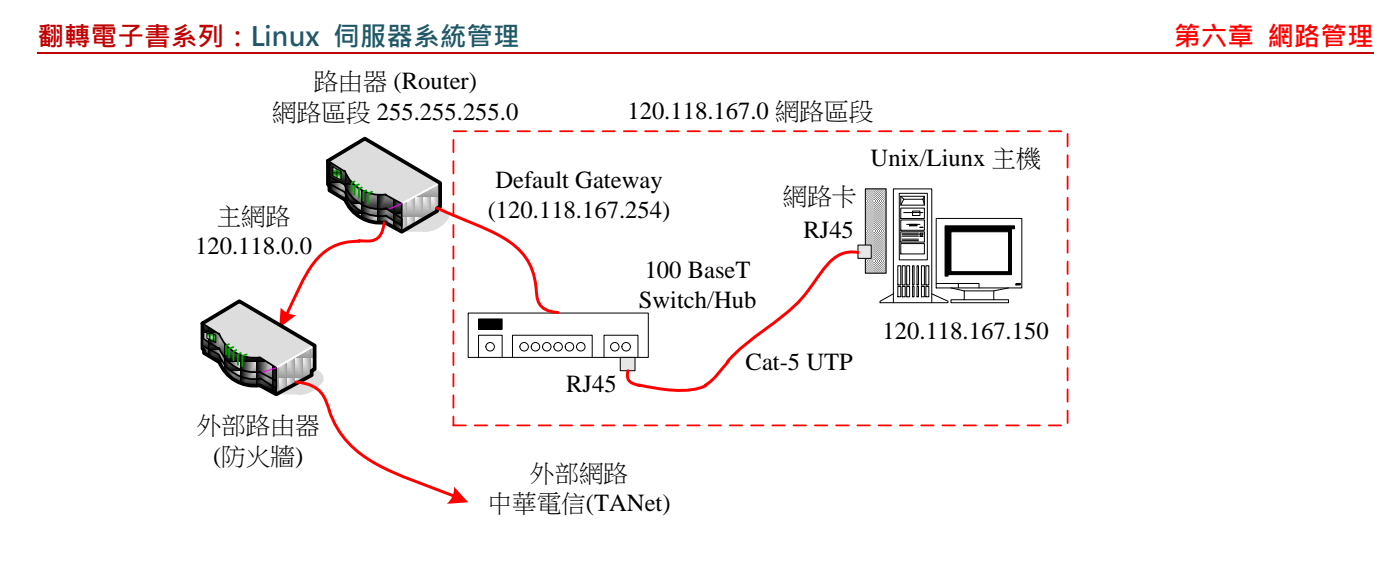

圖 6-1 網路設定範例

### 6-1-2 硬體裝置

下列是安裝網路基本的硬體裝置(如上圖 6-1 所示):

- 網路卡:目前以 100 Mbps、全雙工 Ethernet 網路卡最為普遍,有些可能已安裝於主機板 內(如 acer 主機)。此外,也可安裝多片網路卡,系統會自動偵測網路卡,並針對每片 網路卡給予獨立的識別名稱,如 eth0、eth1、等等;管理者則必須弄清楚每一片網路卡的 識別名稱。
- Cat-5 UTP 連線:需要一條 Cat-5 UTP 的連線(100 Mbps 連線)·其長度最長可達 100 米 (現成的大多是 20 米)·雙頭必須連接 RJ-45 接頭,一邊接網路卡,另一邊接
   Switch/Hub。
- Switch/Hub 集線器:一般交換器(Switch)或集線器(Hub)皆有 8/16/24 個埠口,每 一埠口可透過 Cat-5 UTP 連結一部主機或個人工作站。同時主機電腦也是透過 Switch/Hub 連結到其他網路設備(如 Router 或 Switch),再擴展到其他網路環境或外部 網路。

## 6-1-3 網路環境選定

針對每一部主機電腦,必須設定下列網路環境:

#### 翻轉工作室:粘添壽 www.tsnien.idv.tw

- ▶ IP 位址:若是使用固定 IP · 則必須選定其位址(需與原主機同一區段);至於動態 IP(當 工作站使用) · 則不用選定 · 只需將組態設定成動態 IP 即可(由 DHCP 伺服器取得。)
- ▶ IP 遮罩範圍:設定 IP 位址中哪些是屬於網路號碼。一般 Class B 的 IP Mask 為 255.255.0.0,但如果經過 Subnet Mask 設定可就不一定了(本書範例為 255.255.255.0)。
- DNS 伺服器位址:設定服務該主機的 DNS 伺服器,一般組織單位(或自己網域內)都 有專屬的 DNS 伺服器,如果沒有的話,可以設定 Hinet 的 DNS,其 IP 位址為 168.95.1.1。
- ▶ 主機名稱:設定該主機名稱。

## 6-2 網路組態設定

一般 Unix/Linux 系統都有 ifconfig 供管理設定網路組態,另外許多系統也都有提供文字 選單的操作工具 – setup,只要在一般文字終端機便可以操作。以下將利用這兩種工具分別介 紹網路組態設定方法,同時介紹一相相關的設定檔。

# <u>6-2-1</u> 介面命令設定 – ifconfig

利用 ifconfig 命令設定網路組態最為普遍,且無需任何輔助工具,步驟如下:

(A) 設定 IP 位址:利用 ifconfig 設定 IP 位址格式如下:

#ifconfig 介面 IP-位址 [broadcast 廣播位址] [netmask 網路遮罩]

i L.....

例如:(假設該網路卡的識別名稱為 eth0)

#### # ifconfig eth0 140.127.138.32 broadcast 140.127.138.255 netmask 255.255.255.0

其中介面和 IP 位址是必要的,廣播位址和網路遮罩部分,系統會依照網路等級(Class A ~ Class C)自動設定。但如有規劃次網路則必須指定廣播位址(如 140.127.138.255)和網路

### 遮罩(255.255.255.0)。 翻轉工作室:粘添壽 www.tsnien.idv.tw

(B) 啟動網路介面:設定完成之後,接著必須啟動該網路卡(eth0)使其正常運作,操作如

下:

# ifconfig eth0 up

(D) 顯示網路運作情形:還是利用 ifconfig 命令觀察網路運作情形,操作如下:

#### # ifconfig

| eth0 | Link encap:Ethernet HWaddr 00:00:E2:5B:4A:65                      |
|------|-------------------------------------------------------------------|
|      | inet addr:140.127.138.32 Bcast:140.127.138.255 Mask:255.255.255.0 |
|      | inet6 addr: fe80::200:e2ff:fe5b:4a65/64 Scope:Link                |
|      | UP BROADCAST RUNNING MULTICAST MTU:1500 Metric:1                  |
|      | RX packets:49850 errors:0 dropped:0 overruns:0 frame:0            |
|      | TX packets:4462 errors:0 dropped:0 overruns:0 carrier:0           |
|      | collisions:0 txqueuelen:1000                                      |
|      | RX bytes:29052757 (27.7 MiB) TX bytes:2957039 (2.8 MiB)           |
|      |                                                                   |

上述範例若是設定成功,可觀察到相關參數(eth0 介面),否則表示網路組態沒有設定成

功。管理者必須尋找出問題發生之所在,通常都是命令下錯,不然極有可能是網路卡已損壞 或沒有插好。

## <u>6-2-2 組態工具設定 – nmuti</u>

吾人可透過 nmuti 介面工具來設定網路環境,它是屬於 NetworkManager.service 服務套 件內的管理工具,可利用 service 命令檢視該服務是否已安裝啟動,如下: (執行 # service

NetworkManager.service status 命令)

#### # service NetworkManager.service status

Redirecting to /bin/systemctl status NetworkManager.service.service

• NetworkManager.service - Network Manager

Loaded: loaded (/usr/lib/systemd/system/NetworkManager.service; enabled; vendor preset: enabled)

Active: active (running) since  $\land$  2017-02-04 09:29:07 CST; 9min ago

Docs: man:NetworkManager(8)

Main PID: 650 (NetworkManager)

CGroup: /system.slice/NetworkManager.service

L-650 /usr/sbin/NetworkManager --no-daemon

• • •

如果沒有請利用 yum 安裝,命令操作如下:(# yum -y install NetworkManager-tui)

| # yum –y install NetworkManager-tui        |        |       |  |  |
|--------------------------------------------|--------|-------|--|--|
| Loaded plugins: fastestmirror, langpacks   |        |       |  |  |
| base                                       | 3.6 kB | 00:00 |  |  |
| extras                                     | 3.4 kB | 00:00 |  |  |
| updates                                    | 3.4 kB | 00:00 |  |  |
| updates/7/x86_64/primary_db                | 2.2 MB | 00:03 |  |  |
| Loading mirror speeds from cached hostfile |        |       |  |  |
| * base: mirrors.yun-idc.com                |        |       |  |  |
|                                            |        |       |  |  |

安裝後,終端機利用 nmtui 命令設定網路環,如下:(# nmtui 命令)

#nmtui

則會出現設定畫面,我們選擇『編輯連線』,再敲入 enter。

| - NetworkManager                       |
|----------------------------------------|
| 請選擇一個選項                                |
| <mark>編輯連線</mark><br>啟用連線<br>設定系统的主機名稱 |
| 離開                                     |
| <確定>                                   |
|                                        |

則出現下面視窗,它會出現兩片網路卡,其實都是同一只,選擇後按 Enter:

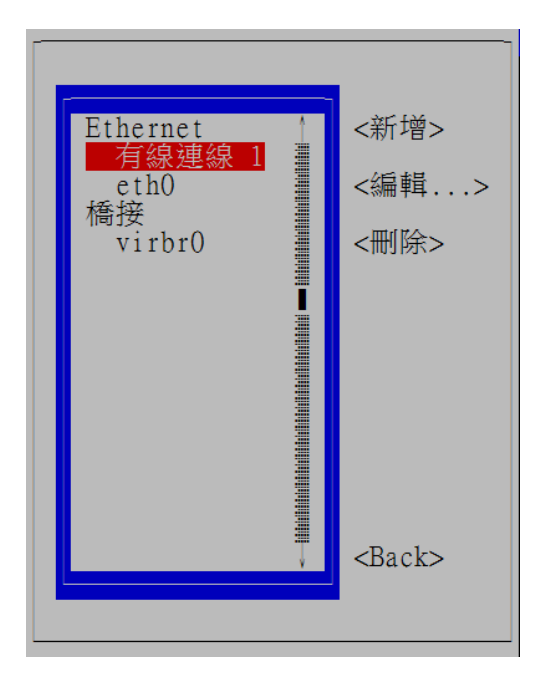

選擇介面卡之後,則依照您所規劃的網路環境輸入相關參數(但裝置名稱請不要修改),輸入

完利用上下左右鍵,到最底下選確定。

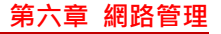

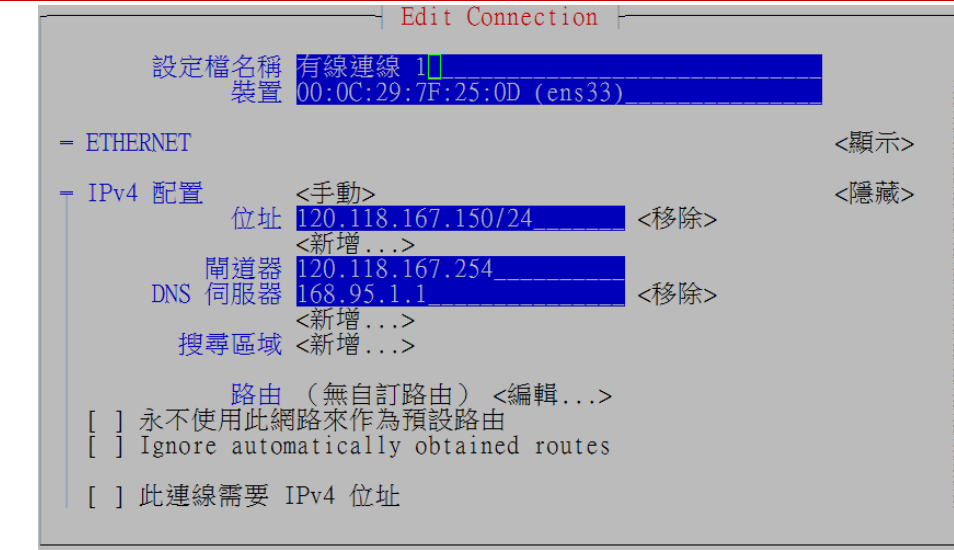

回到上一個視窗,選<Back>:

|--|

接著選『設定系統主機名稱』,如下:

| - NetworkManager          |
|---------------------------|
| 請選擇一個選項                   |
| 編輯連線<br>啟用連線<br>設定系統的主機名稱 |
| 離開                        |
| <確定>                      |

輸入自己的主機名稱:

# 

設定網路環境後,需重新啟動網路卡,如下: (# service Network Manager restart)

# service NetworkManager restart
Redirecting to /bin/systemctl restart NetworkManager.service
也可利用 ifconfig 觀察目前網路參數、如下:(#ifconfig 命令)
# ifconfig
ens33: flags=4163<UP,BROADCAST,RUNNING,MULTICAST> mtu 1500
 inet 120.118.167.150 netmask 255.255.255.0 broadcast 120.118.167.255
 inet6 fe80::1e18:1dd3:fce7:5e62 prefixlen 64 scopeid 0x20<link>
 ether 00:0c:29:7f:25:0d txqueuelen 1000 (Ethernet)
 RX packets 33260 bytes 33196030 (31.6 MiB)
 RX errors 0 dropped 240 overruns 0 frame 0
 TX packets 8467 bytes 877036 (856.4 KiB)
 TX errors 0 dropped 0 overruns 0 carrier 0 collisions 0

# 6-3 網路組態檔案

早期 Unix/Linux 利用 /etc/sysconfig/network 設定網路組態,目前新的版本大多不理會 此檔案,直接由 network-scripts 目錄下檔案與工具操作。

# <u>6-3-1 網路組態檔案 – /etc/sysconfig/network-scripts/</u>

首先我們來觀察相關檔案(/etc/sysconfig/network-scripts/ 目錄下),操作如下:

| # cd /etc/sysconfig/network-scripts | (切換到網路設定檔目錄) |
|-------------------------------------|--------------|
|-------------------------------------|--------------|

# **ls** 

(查閱該目錄下檔案)

ifcfg-ens33

此檔案是針對網路介面組態的設定,一般經過網路介面與路由表設定後,就會將設定值 寫入此檔案,無需再作修改,但也可以修改此檔案來取代設定。(查閱 ens33 網路介面為例)

# cat /etc/sysconfig/network-scripts/ifcfg-ens33 [執行 cat 命令]

第六章 網路管理

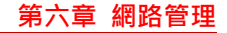

TYPE=Ethernet BOOTPROTO=none DEFROUTE=yes IPV4\_FAILURE\_FATAL=yes ... NAME=eth0 UUID=d5297909-ce0d-480f-b655-8626866f42e0 DEVICE=ens33 ONBOOT=yes HWADDR=00:0C:29:65:71:B3 DNS1=168.95.1.1 IPADDR=120.118.167.150 PREFIX=24 GATEWAY=120.118.167.254 ...

此檔案是針對網路介面組態的設定,一般經過網路介面與路由表設定後,就會將設定值

寫入此檔案,無需再作修改,但也可以修改此檔案來取代設定。(查閱 ens33 網路介面為例)

[執行 cat 命令] # cat /etc/sysconfig/network-scripts/ifcfg-ens33 TYPE=Ethernet BOOTPROTO=none DEFROUTE=yes IPV4\_FAILURE\_FATAL=yes . . . NAME=eth0 UUID=d5297909-ce0d-480f-b655-8626866f42e0 DEVICE=ens33 ONBOOT=yes HWADDR=00:0C:29:65:71:B3 DNS1=168.95.1.1 IPADDR=120.118.167.150 PREFIX=24 GATEWAY=120.118.167.254 ...

# <u>6-3-2</u> 網路卡啟動/停止 – ifup/ifdown

吾人可利用 ifup 命令啟動如下:

# ifup ens33 [執行啟動命令]

#

也可利用 ifdown 關閉網路卡:(終端機連線會中斷)

#ifdown ens33 [執行關閉命令]

[終端機連線中斷了,必須回主控台重新啟動]

# 6-4 網路相關檔案

### <u>6-4-1 主機 DNS 資料庫 - /etc/hosts</u>

此檔案內存放較常使用的『IP 位址』和『主機名稱』對照表,當主機需要查詢主機的 IP 位址時,首先會到這個檔案搜尋,如果找不到再到網路上 DNS Server 上查詢(目前幾乎沒有 人在維護此檔案)。/etc/host 檔案範例如下:

\$ cat /etc/hosts

# Do not remove the following line, or various programs

# that require network functionality will fail.

127.0.0.1 Linux-1.mis.csu.edu.tw Linux-1 localhost.localdomain localhost

每一行表示一筆主機名稱資料, 其格式如下:

IP 位址 主機 DNS 名稱 主機別名

# <u>6-4-2 主機服務埠口 - /etc/services</u>

/etc/services 檔案記錄主機所提供的網路之『服務項目』、『埠口』(Port)、以及其所使用 的『通訊協定』。基本上・1024 號以前的埠口都是固定給特定應用程式使用,因此,此檔案 大多記載 1024 以前的埠口服務;但有些應用接在 1024 埠口以後,也會記錄在裡面,這也 表示主機固定的使用埠口,都記錄在此檔案內,檔案範例如下:(執行 # cat /etc/service 命令, 節錄)

# /etc/services:

# Network services, Internet style

第六章 網路管理

| tcpmux | 1/tcp  | # TCP port service multiplexe   | e |
|--------|--------|---------------------------------|---|
| tcpmux | 1/udp  | # TCP port service multiplexe   | r |
| echo   | 7/tcp  |                                 |   |
| echo   | 7/udp  |                                 |   |
| ftp    | 21/udp |                                 |   |
| ssh    | 22/tcp | # SSH Remote Login              |   |
| telnet | 23/tcp |                                 |   |
| telnet | 23/udp |                                 |   |
|        |        |                                 |   |
| domain | 53/tcp | nameserver # name-domain server |   |
| domain | 53/udp | nameserver                      |   |
|        |        |                                 |   |

# 6-4-3 TCP/IP 協定編號 - /etc/protocols

IP 封包內對於所承載的協定封包,都會給一個編號來識別所攜帶的通訊協定,這通訊協 定號碼便登錄在 /etc/protocols 檔案內。該檔案範例如下:(執行 # cat /etc/protocols 命令,節 錄)

| ip      | 0  | IP         | # internet protocol, pseudo protocol number |
|---------|----|------------|---------------------------------------------|
| #hopopt | 0  | HOPOPT     | # hop-by-hop options for ipv6               |
| icmp    | 1  | ICMP       | # internet control message protocol         |
| igmp    | 2  | IGMP       | # internet group management protocol        |
| ggp     | 3  | GGP        | # gateway-gateway protocol                  |
| tcp     | 6  | ТСР        | # transmission control protocol             |
| egp     | 8  | EGP        | # exterior gateway protocol                 |
| bbn-rcc | 10 | BBN-RCC-MC | N # BBN RCC Monitoring                      |
| nvp     | 11 | NVP-II     | # Network Voice Protocol                    |
| pup     | 12 | PUP        | # PARC universal packet protocol            |

## 6-4-4 DNS 搜尋路徑 - /etc/host.conf

一般都是在本機 hosts ( /etc/hosts ) 上搜尋不到 · 再到 bind 主機 ( DNS Server ) 上搜尋。

範例如下:(執行 # cat /etc/hosts.conf 命令)

multi on

# <u>6-4-5 DNS 搜尋順序 - /etc/resolv.conf</u>

/etc/resolv.conf 命令)

# Generated by NetworkManager nameserver 168.95.1.1

# 6-5 網路命令彙集

基本上,各種網路系統都有其專屬管理命令,我們在這裡僅介紹網路基本命令,分別說 明如下。

## <u>6-5-1 測試網路介面 – ifconfig</u>

ifconfig(Interface Configuration)是設定網路組態最重要的命令,除了可以設定各類型的

網路卡之外,也可顯示介面卡的訊息。首先,我們利用 ifconfig 來觀察網路卡的工作狀況,

並瞭解網路卡的介面參數之後,再來利用 ifconfig 命令來規劃網路。ifconfig 命令格式如下:

ifconfig [interface] ifconfig interface [aftype] options | address ...

利用 ifconfig 命令測試網路卡的工作狀況,如下: (執行 #ifconfig 命令)

ens33: flags=4163<UP,BROADCAST,RUNNING,MULTICAST> mtu 1500 inet 120.118.165.120 netmask 255.255.255.0 broadcast 120.118.165.255 inet6 fe80::1e18:1dd3:fce7:5e62 prefixlen 64 scopeid 0x20<link> ether 00:0c:29:7f:25:0d txqueuelen 1000 (Ethernet) RX packets 48623 bytes 34513511 (32.9 MiB) RX errors 0 dropped 612 overruns 0 frame 0 TX packets 10017 bytes 2245849 (2.1 MiB) TX errors 0 dropped 0 overruns 0 carrier 0 collisions 0

lo: flags=73<UP,LOOPBACK,RUNNING> mtu 65536 inet 127.0.0.1 netmask 255.0.0.0 inet6 ::1 prefixlen 128 scopeid 0x10<host> loop txqueuelen 1 (Local Loopback) RX packets 668 bytes 52084 (50.8 KiB) RX errors 0 dropped 0 overruns 0 frame 0 TX packets 668 bytes 52084 (50.8 KiB) TX errors 0 dropped 0 overruns 0 carrier 0 collisions 0

如果某個網路卡未被啟動,或安裝不成功(或未取得 DHCP 伺服器給予 IP 位址)工作,

則該網路卡 (eth0、eth1)的 IP 位址會看不到。由上述操作範例可以看出,eth0 與 lo 介面 翻轉工作室:粘添壽 www.tsnien.idv.tw <u>- 6-11 -</u> 已正常運作,也設有相關環境參數。各網路介面參數說明如下:

### (A)網路介面型態

系統中常見的介面有下列幾種:

• 迴授 (Loopback) 介面 - lo

此迴授介面為虛擬位址,即使沒有連結實際網路也有一個迴授介面。可當作一個網路介面 來測試網路功能,資料由迴授介面送出,再送回主機。迴授介面名稱為 lo,而固定 IP 位 址為 127.0.0.1。

• Ethernet 網路介面 - ens33

如果主機上安裝有 Ethernet 網路卡,在開機時核心驅動程式就會自動尋找網路卡並建立 介面。

• 點對點連線 - ppp0

點對點連線是利用 PPP (Point-to-Point Protocol)通訊協定,以數據機連接電話撥接網路時使用。PPP 啟動時以 pppd 為 Daemon,第一個連接介面為 ppp0,依此類推。

### (B)介面參數

我們以上述例子中顯示 eth0 和 lo 兩個介面的詳細資料,來說明有關網路介面的參數, 如下:

- Hwaddr: Ethernet 網路位址。一般稱之為 MAC(Medial Access Control)位址,每一片網路卡都有其唯一固定的位址。
- inet addr: Internet 位址,亦是 IP 位址。如果是 PPP 介面,會由撥接的網路分配。
- Bcast:廣播位址。上例是 140.127.138.255。

- Mask:網路遮罩。亦是網路位址的範圍。
- MTU:最大傳輸單元(Maximum Transfer Unit)。表示這個介面不必分段,而能傳輸的最大封包,一般 Ethernet 介面為 1500 Bytes。
- Metric:向量值。RIP(Routing Information Protocol)用來計算路徑費用的向量值,該值愈 大表示路徑成本愈高(例如,專線承租、或傳輸速率等等)。
- TX packets:傳送封包的總數、錯誤數量、遺失數量和溢流數量。
- RX packets:接收封包的總數、錯誤數量、遺失數量和溢流數量。

## <u>6-5-2</u> 設定網路介面 - ifconfig

我們可利用 ifconfig 設定或更改介面卡參數,常用之設定格式如下:

#ifconfig 介面 IP-位址 [broadcast 廣播位址] [netmask 網路遮罩]

### <u>(A)設定 IP 位址</u>

設定 IP 位址格式如下:

# ifconfig eth0 140.127.138.32 broadcast 140.127.138.255 netmask 255.255.255.0

其中介面和 IP 位址是必要的,廣播位址和網路遮罩部分,系統會依照網路等級(Class A ~ Class C)自動設定。但如果自行規劃次網路,則必須明確指定廣播位址(如 140.127.138.255) 和網路遮罩(255.255.255.0)。

### (B)停止或啟動網路介面

• 停止 eth0 網路介面運作

# ifconfig ens33 down

• 啟動 eth0 網路介面工作

#### # ifconfig ens33 up

## <u>6-5-3 靜態路由表設定 - route</u>

對 Linux 核心而言,當要送出任一封包時,必須知道該封包應往哪一個路由傳送,因此, 任一部主機都必須建構一個路由表(Routing Table),一般稱之為『靜態路由表』(Static Routing Table)。靜態路由的設定也是網路工作者最重要的工作,一般在 Linux 系統上是使用 route 命 令。

### (1) 檢視靜態路由表

執行 /sbin/route 指令可以觀察系統核心內的路由表: (執行 # route 命令)

| Kernel IP routing table |         |               |     |           |       |           |  |
|-------------------------|---------|---------------|-----|-----------|-------|-----------|--|
| Destination             | Gateway | Genmask       | Fla | ags Metri | c Ref | Use Iface |  |
| default                 | gateway | 0.0.0.0       | UG  | 100       | 0     | 0 ens33   |  |
| 120.118.167.0           | 0.0.0.0 | 255.255.255.0 | U   | 100       | 0     | 0 ens33   |  |
| 192.168.122.0           | 0.0.0.0 | 255.255.255.0 | U   | 0         | 0     | 0 virbr0  |  |

上述是由本書範例(圖 6-1)執行的結果,因只做主機系統(只有 ens33 網路卡)並沒 有路由器功能,其路由表看起來會比較單調一點。每一行代表一個路徑選擇,各欄位功能說 明如下:

- Destination:封包傳送的目的地之 IP 位址。
- Gateway:這條路徑所經過的網路閘門·其中 \* 表示直接到達·而沒有經過網路閘門轉送。
- Gnemask:網路遮罩。
- Flags:表示這條路徑狀況之旗號,其意義為:
  - U 表示啟動 (Up)。
  - H 表示這條路徑之目的地為主機(Host)。
  - G 表示這條路徑為網路閘門轉送(Gateway)。

- D 表示是經由 ICMP 重導路由設定 (ICMP Redirect )。
- M 表示此路徑已經由修改 (Modify)。
- Metric:此路徑之路由值。
- Refcnt:其他路徑經過的次數。
- Use:此路徑被使用的次數。
- Iface:這條路徑所經過的網路介面。

由上例中的最後一列 default,表示主機所欲傳送之目的位址不在路由表內,就傳送到 default 這條路徑上,通常 default 都是經由 Gateway 轉送。

### (2) 設定靜態路由表 - 主機為目的地

設定某一主機為路由的目的地之格式為:

#/sbin/route add –host [gw gateway] [metric cost] [netmask 遮罩] [dev 介面]

其中 metric、網路遮罩與介面通常都不用加入,系統會自行設定,例如:

# route add -host 140.127.138.33 eth0

[加入主機位址]

# route

[顯示路由表內容]

Kernel IP routing table

| Destination    | Gateway      | Genmask         | Flags | Metric Re | f | Use Iface |
|----------------|--------------|-----------------|-------|-----------|---|-----------|
| 140.127.138.33 | *            | 255.255.255.255 | UH    | 0         | 0 | 0 eth0    |
| 140.127.138.0  | *            | 255.255.255.0   | U     | 0         | 0 | 0 eth0    |
| 169.254.0.0    | *            | 255.255.0.0     | U     | 0         | 0 | 0 eth0    |
| default        | 140.127.138. | 254 0.0.0.0     | UG    | 0         | 0 | 0 eth0    |

## (3) 設定靜態路由表 – 以網路的路由

主機依照欲傳送之封包(或由其它介面進入之封包)的網路位址,來決定轉送到哪一個

網路閘門,格式為:

#/sbin/route add –net 位址 [gw gateway] [metric cost] [netmask 遮罩] [dev 介面]

翻轉工作室:粘添壽 www.tsnien.idv.tw

例如:

#### # route add -net 140.127.139.0 netmask 255.255.255.0 gw 140.127.138.254

#### [增加一條路由表路徑]

# route

### [顯示路由表內容]

Kernel IP routing table

| Destination    | Gateway   | Genmask          |       | Flags M | etric Ref | Use Iface |
|----------------|-----------|------------------|-------|---------|-----------|-----------|
| 140.127.138.33 | *         | 255.255.255.25   | 55 UH | 0       | 0         | 0 eth0    |
| 140.127.139.0  | 140.127.1 | 38.254 255.255.2 | 255.0 | UG      | 0 0       | 0 eth0    |
| 140.127.138.0  | * 2       | 55.255.255.0     | U     | 0       | 0         | 0 eth0    |
| 169.254.0.0    | * 2       | 255.255.0.0      | U     | 0       | 0         | 0 eth0    |
| default        | 140.127.  | .138.254 0.0.0.0 | UG    | 0       | 0         | 0 eth0    |

## (4) 設定預設路由

預設路由(default)通常是通往網路外部的網路閘門。格式為:

| #/sbin/route add default gw gateway_位址 |  |
|----------------------------------------|--|
|                                        |  |

例如:

# route add default gw 140.127.138.253 [加入預定匣門]

# route

[顯示路由表內容]

Kernel IP routing table

| Destination    | Gateway   | Genmask         | Flag    | s Metric | Ref | Use Iface |
|----------------|-----------|-----------------|---------|----------|-----|-----------|
| 140.127.138.33 | * 23      | 55.255.255.255  | UH      | 0        | 0   | 0 eth0    |
| 140.127.139.0  | 140.127.1 | 138.254 255.25  | 5.255.0 | UG       | 0   | 0 0 eth0  |
| 140.127.138.0  | * 255     | 5.255.255.0     | U       | 0        | 0   | 0 eth0    |
| 169.254.0.0    | * 2.      | 55.255.0.0      | U       | 0        | 0   | 0 eth0    |
| default        | 140.127.  | 138.253 0.0.0.0 | UG      | 0        | 0   | 0 eth0    |
| default        | 140.127.  | 138.254 0.0.0.0 | UG      | 0        | 0   | 0 eth0    |

## (5)刪除路由

删除不必要的路由,例如:

# route del default gw 140.127.138.253 # route del 140.127.138.33

# <u>6-5-5 測試網路 – ping</u>

ping 為最常用的網路測試命令,一般都是針對主機或網路閘門的 IP 位址進行測試,它

的方法是送出一個 ICMP Echo Request 封包到目的地,目的主機收到後會立即回覆一個 ICMP Echo Reply 給原發送端,由發送端計算來回的時間,並顯示出來。使用者利用此來回時 間可以預估網路狀態,如果遺失封包過多或延遲時間過長表示網路狀態不穩定。但是當網路 不正常,或主機不存在時,發送端在逾時(Time out)沒有收到 Echo Reply 時,也會顯示出 來,並繼續發送 Echo Request 封包。ping 命令格式如下:

# ping [選項] 主機位址

其實 ping 命令格式變化很多,我們僅列出較常用的選項:

- -c count:設定 ping 的傳送次數 (count),預設值為 30。
- -d : 啟動 Socket 的 SO\_DEBUG 功能。
- -f :極速偵測 (Flood ping), 會快速的連續傳送 ping 封包來測試。
- -i wait:每筆偵測的相隔時間,預設值為 1 秒。
- -I Interface\_address:發出封包的介面卡位址。
- -r : 忽略 Routing Table,而將封包直接送到遠端主機。。
- -R:記錄路由過程。
- -v :顯示詳細的執行過程。

操作範例:(執行 #/bin/ping 168.95.1.1 命令)

PING 168.95.1.1 (168.95.1.1) from 192.168.0.50 : 56(84) bytes of data. 64 bytes from dns.hinet.net (168.95.1.1): icmp\_seq=0 ttl=246 time=85.3 ms --- 168.95.1.1 ping statistics ---6 packets transmitted, 6 packets received, 0% packet loss round-trip min/avg/max = 80.4/114.0/272.7 ms

一般主機發送 ICMP 封包時都將 TTL(Time-to-Live)設定為 255.因此由上例中.可

以看出每一個封包回來時 TTL 皆為 246,表示到達目的主機(168.95.1.1)必須經過 9

(255-246) 個網路閘門,另外每個封包來回的時間也不一定相同。

### 6-5-6 路由追蹤 – traceroute

在網路上還有一個重要的管理命令就是 traceroute,當我們希望瞭解封包到達目的地的路徑狀況時,就必須利用 traceroute 來追蹤封包所經過的路徑。但在一般 Internet 網路上,每 次封包所經過的路徑也許不同,因此,任何時間執行 traceroute 的結果當然就不會相同,首 先我們來探討 traceroute 的運作原理。

最主要的是 traceroute 使用 ICMP 及 IP 標頭裡的 TTL (Time-to-Live)欄位。一般情 況下,封包每經過一個網路閘門 TTL 值就被減 1,如果路由器收到一個 TTL 值減 1 以後 為 0 時,便會回送一個 ICMP Time Exceeded (Type 11)(逾時)給原發送端,並將該封包丟 棄,traceroute 就是利用這種特性來追蹤路徑。它的運作情況如下:首先 traceroute 送出一個 TTL 為 1 的 IP 封包到目的主機,第一個收到的路由器將 TTL 減 1,丟棄該封包,並回送 ICMP 給原發送主機,這個過程確認了這條路徑的第一個路由器;接下來,traceroute 再送 TTL 為 2 的 IP 封包,又可以得到第二個路由器位址,如此重覆一直到封包到達目的主機為止。 但當封包到達目的位址時,它的 TTL 也被減成 0,同樣回應 ICMP Time Exceeded 封包,發 送端如何來判斷封包已到達目的呢?

其實 traceroute 是以 UDP 封包格式發送,我們只要將 UDP 埠口設定在不可能使用的 埠口上即可,一般都會將它設定較大的值(如 30000)。當目的主機收到後,判斷是自己的 IP 位址,但無此埠口服務,便會回應一個 ICMP Port Unreachable(埠口無法到達)給發送端, 發送端只要利用『ICMP 埠口無法到達』和『ICMP 逾時』就可判斷是否到達目的主機。一般 封包的 TTL 欄位預設值為 255(如 ping),這可能造成 traceroute 的封包在網路上無窮的回 繞,因此,traceroute 的 TTL 預設值為 30,表示最高可以追蹤 30 個經過的網路閘門,但可 以設定改變其大小。

traceroute 的命令格式如下:

# /usr/sbin/traceroute [選項] 主機位址

同樣的, traceroute 的選項也是很多, 我們還是僅列出比較常用的選項:

- -d :使用 Socket 層級的除錯功能。
- -F : 設定 Don't Fragment 位元。
- -g Gateway:設定路由器位址,最多 8 個。
- -m count:設定最大 TTL 值,預設值為 30。
- -n :使用 IP 位址,而不用主機名稱。
- -r : 忽略 Routing Table, 直接將封包傳送到目的位址。
- -v :顯示詳細執行過程。

操作範例:(執行 # traceroute 168.95.1.1)

Tracing route to dns.hinet.net [168.95.1.1] over a maximum of 30 hops:

| 1  | 2 ms  | <10 ms | 1 ms  | 163.15.2.62                           |
|----|-------|--------|-------|---------------------------------------|
| 2  | *     | *      | *     | Request timed out.                    |
| 3  | 72 ms | 72 ms  | 70 ms | 202.145.93.254                        |
| 4  | 75 ms | 72 ms  | 76 ms | ks.ttn.net [202.145.84.254]           |
| 5  | 81 ms | 82 ms  | 78 ms | p25545.wan145.ficnet [202.145.255.45] |
| 6  | 79 ms | 81 ms  | 79 ms | 210.243.127.4                         |
| 7  | 85 ms | 78 ms  | 81 ms | twix2.ttn.net [202.145.255.98]        |
| 8  | 83 ms | 80 ms  | 81 ms | 211.22.41.186                         |
| 9  | 82 ms | 83 ms  | 79 ms | 211.22.35.98                          |
| 10 | 80 ms | 79 ms  | 84 ms | 211.22.35.1                           |
| 11 | 81 ms | 81 ms  | 80 ms | dns.hinet.net [168.95.1.1]            |

Trace complete.

由上例中可以看出,我們追蹤到 168.95.1.1 經過了 9 個網路閘門(或路由器),traceroute 針對每一個路徑送出 3 個 IP 封包,所回應的時間也不一定相同。追蹤路徑為:第一次到達 163.15.2.62 有回應,但經由 163.15.2.62 往下一個路徑(第二次發送)連續 3 個封包都沒有 回應,因此退回來,又找出第一個路徑是 202.145.93.254,得到回應,再經由 202.145.93.254

往下一個路徑 (202.145.84.254); 連續下去一直到達目的位址 168.95.1.1, 其中共經過 9 個 網路閘門。

## 6-5-7 顯示網路狀態 - netstat

顯示網路狀態命令 – netstat 是一個非常實用的工具,不但可以顯示網路運作情形,也可 顯示路由表,以及其它重要的訊息,命令格式如下:

# /bin/netstat [選項]

較常用的選項如下:

- -a :顯示目前所有連接的 Socket。
- -c :持續列出網路狀態。
- -C :顯示路由快取資訊。
- -e :顯示詳細的網路資訊。
- -g :顯示多重廣播群組名單。
- -i :顯示網路介面資訊。
- -I : 顯示傾聽中的 Socket 清單。
- -M : 顯示偽裝連線 (NAT)<sup>。</sup>
- -n :顯示 IP 位址而不是主機名稱。
- -r :顯示路由表。
- -s :顯示網路資訊統計清單。
- -t : 顯示 TCP 連線狀態。
- -u : 顯示 UDP 連線狀態。
- -v :顯示詳細資訊。
- -w :顯示 Raw Socket 連線。

操作範例:(執行 # netstat -rn 命令,查閱路由表)

| Kernel IP routing | g table    |                   |       |            |            |
|-------------------|------------|-------------------|-------|------------|------------|
| Destination       | Gateway    | Genmask           | Flags | MSS Window | irtt Iface |
| 140.127.139.0     | 140.127.13 | 88.254 255.255.25 | 55.0  | UG 00      | 0 eth0     |
| 140.127.138.0     | 0.0.0.0    | 255.255.255.0     | U     | 0 0        | 0 eth0     |
| 169.254.0.0       | 0.0.0.0    | 255.255.0.0       | U     | 0 0        | 0 eth0     |
| 0.0.0.0           | 140.127.13 | 38.254 0.0.0.0    | UG    | 0 0        | 0 eth0     |

# <u>6-5-8 ARP 快取表命令 - arp</u>

如果需要查詢或增減 ARP 快取表 (ARP Cache Table), 可以使用 arp 指令,格式為:

#/sbin/arp [選項]

其中常用之選項為:

▶ - a :顯示所有記錄。

▶ -d hostname:刪除 hostname 主機的記錄。

▶ -s hostname hw\_address: 增加 hostname 主機的硬體位址(hw\_address)

操作範例:(執行 # arp 命令)

| Address         | HWtype | HWaddress         |   | Flags Mask | Iface |
|-----------------|--------|-------------------|---|------------|-------|
| gateway         | ether  | 00:25:46:86:88:4b | С |            | ens33 |
| 120.118.165.107 | ether  | 00:25:b3:0a:c1:17 | С |            | ens33 |

# <u>6-5-9 DNS 查詢 - nslookup</u>

我們可以利用 nslookup 命令來查詢所指定 DNS 伺服器 (/etc/resolv.conf) 上的資料,

也可以變換 DNS 伺服器查詢其他網域名稱的資料,如下: (執行 nslookup 命令)

| > server                    | 【目前指定的 DNS Server】 |
|-----------------------------|--------------------|
| Default server: 140.127.1.1 |                    |
| Address: 140.127.1.1#53     |                    |
| > server 168.95.1.1         | 【變換 DNS Server】    |
| Default server: 168.95.1.1  |                    |
| Address: 168.95.1.1#53      |                    |

翻轉工作室:粘添壽 www.tsnien.idv.tw

| 翻轉電子書系列:Linux 伺服器系統管理     |               | 第六章 網路管理 |  |  |
|---------------------------|---------------|----------|--|--|
| > www.nsysu.edu.tw        | 【查詢主機的 IP 位址】 |          |  |  |
| Server: 168.95.1.1        |               |          |  |  |
| Address: 168.95.1.1#53    |               |          |  |  |
|                           |               |          |  |  |
| Non-authoritative answer: |               |          |  |  |
| Name: www.nsysu.edu.tw    |               |          |  |  |
| Address: 140.117.11.112   |               |          |  |  |
| > exit                    | 【離開 nslookup】 |          |  |  |
|                           |               |          |  |  |

# 6-6 防火牆設定 - CentOS 7

# 6-6-1 防火牆運作程序

『防火牆』(Firewall)是公眾網路與私有網路之間的通道隘口,功能是過濾封包進出。簡 單的說,防火牆好比是城門的防護措施,如果防護太過嚴密(甚至關閉城門),便會失去建 構網路的目的;但過於鬆散,易使內部資料暴露於外人之手,其間實難取捨。一般就安全措 施的鬆緊度而言,主要依照私有網路的『安全政策』(Security Policy)而定,並沒有一定的 標準。

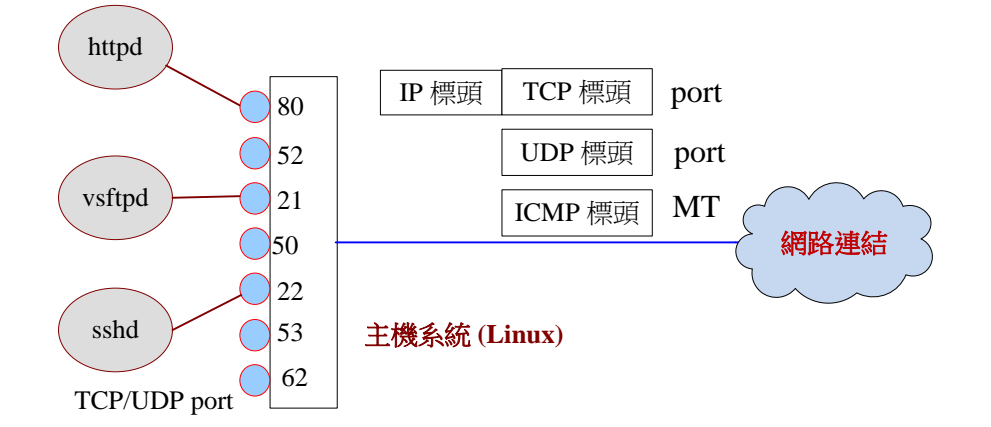

#### 圖 6-2 主機防火牆的功能

我們可用圖 6-2 來說明防火牆的功能。防火牆是介於公眾網路和私有網路(或稱內部網路、受保護的網路)之間,是所有對內/對外通訊的『咽喉點』。當外部網路使用者欲傳送訊息進入內部網路,稱為『進入』(Inbound)封包;而內部使用者送往外部網路的訊息,則 翻轉工作室:粘添壽 www.tsnien.idv.tw <u>- 6-22 -</u> 稱為『外出』(Outbound)封包。防火牆功能就是管制『進入』與『外出』封包的進出,以 達到安全防護的目的。

『封包過濾』(Packet Filtering)是防火牆最基本的功能,它檢視進出封包是否符合安全 規範,再決定是否給予放行。好像很困難其實很簡單,目前 Internet 網路大多採用 TCP/IP 網 路協定,任何服務通道都以 TCP 或 UDP 埠口為管道,任何網路服務都掛在 TCP/UDP 埠 口上,只要管理這些埠口就可以限制服務是否開放。另一方面,網路控制訊息大多採用 ICMP 封包傳送,如果管制某些 ICMP 進出,就可以限制外部探索私有網路。因此,我們歸納防 火牆的封包過濾有限列途徑:

(1) IP/TCP 封包過濾:由封包的 IP 與 TCP 標頭某些欄位決定是否給予通行。

(2) IP/UDP 封包過濾:由封包上 IP 與 UDP 標頭某些欄位決定是否給予通過。

(3) IP/ICMP 封包過濾:由封包上 IP 與 ICMP 標頭某些欄位決定是否給予通過。

基本上,我們會將主機上所有 TCP 埠口、UDP 埠口與 ICMP 訊息**全部關閉**,當需要開啟 某些服務(或伺服器,如 httpd、ftpd、sshd)時,再開啟相對應的埠口。

## 6-6-2 防火牆套件安裝與命令

CentOS 7 防火牆管理已不再採用 iptable 套件,而更新為 firewalld 套件,接下介紹 firewalld 的安裝與管理。

### (A) 觀察 firewalld 是否安裝啟動

查詢 firewalld 是否安裝命令如下:

[root@secureLab ~]# **rpm -qa | grep firewalld** firewalld-filesystem-0.8.2-2.el8.noarch firewalld-0.8.2-2.el8.noarch

一般 Linux 系統安裝時,大多會自動安裝 firewalld 套件,如果沒有的話,則要自行安裝。

翻轉工作室:粘添壽 www.tsnien.idv.tw

(B) <u>安裝 firewalld 套件</u>

Firewalld 安裝與啟動命命操作如下:

| # yum -y install firewalld 【安裝 firewalld 套件】     |  |  |  |  |
|--------------------------------------------------|--|--|--|--|
| Loaded plugins: fastestmirror, langpacks         |  |  |  |  |
| Loading mirror speeds from cached hostfile       |  |  |  |  |
| * base: ftp.isu.edu.tw                           |  |  |  |  |
| * epel: mirror01.idc.hinet.net                   |  |  |  |  |
| * extras: ftp.isu.edu.tw                         |  |  |  |  |
| * updates: ftp.isu.edu.tw                        |  |  |  |  |
|                                                  |  |  |  |  |
| Complete!                                        |  |  |  |  |
|                                                  |  |  |  |  |
| # systemctl start firewalld 【 啟動 firewalld 】     |  |  |  |  |
| # systemctl enable firewalld 【設定開機時啟動 firewalld】 |  |  |  |  |
| # systemctl status firewalld 【觀察 firewalld 執行狀況】 |  |  |  |  |

• firewalld.service - firewalld - dynamic firewall daemon

Loaded: loaded (/usr/lib/systemd/system/firewalld.service; enabled; vendor preset: enabled)

Active: active (running) since 
2017-04-13 10:33:12 CST; 23s ago

Docs: man:firewalld(1)

. . . . .

# (C) <u>Firewalld 相關命令</u>

| 功能           | 命令格式                                        |  |  |  |
|--------------|---------------------------------------------|--|--|--|
| 安裝套件         | # yum –y install firewalld firewalld-config |  |  |  |
| 啟動           | #systemctl start firewalld                  |  |  |  |
| 停止           | #systemctl stop firewalld                   |  |  |  |
| 重新啟動         | #systemctl restart firewalld                |  |  |  |
| 設定開機啟動       | #syatemetl enable firewalld                 |  |  |  |
| 查看狀態         | #syatemctl status firewalld                 |  |  |  |
| 更新防火牆規則      | #firewall-cmdreload                         |  |  |  |
| 查看選定 zone    | #firewall-cmd get-default-zone              |  |  |  |
| 查看 zone 開啟服務 | #firewall-cmdzone=publiclist-all            |  |  |  |

#### 翻轉雷子書系列·Linux 伺服器系统管理

| 翻轉電子書系列:Linux 伺肌 | <b>弱器系統管理</b> |                                | 第六章 | 網路管理 |
|------------------|---------------|--------------------------------|-----|------|
| 查看永久開啟服務         | #firewall-cmd | list-allpermanent              |     |      |
| 開啟 80 埠口固定       | #firewall-cmd | add-port=80/tcppermanent       |     |      |
| 關閉 80 埠口固定       | #firewall-cmd | remove-port=80/tcppermanent    |     |      |
| 開啟網路區段           | #firewall-cmd | add-source=180.118.164.0/24    |     |      |
| 移除網路區段           | #firewall-cmd | remove-source=180.118.164.0/24 |     |      |
| 開啟服務             | #firewall-cmd | add-service=httppermanent      |     |      |
| 關閉服務             | #firewall-cmd | remove-service=httppermanent   |     |      |
| 關閉 DHCP 服務       | #firewall-cmd | remove-service dhcpv6-client   |     |      |

# 6-6-3 開啟相關伺服器埠口

吾人希望在主機上開啟 httpd(80/tcp)與 ftpd(20/tcp、21/tcp、22/tcp) 服務,操作如下:

| [root@serCourse ~]# firewall-cmdlist-allpermanent 【查詢目前開啟·沒有】                                                                                    |
|----------------------------------------------------------------------------------------------------|
| public<br>target: default<br>icmp-block-inversion: no<br>interfaces:<br>sources:                                                                 |
| services: dhcpv6-client ssh [已開啟 ssh]<br>ports:<br>protocols:<br>masquerade: no<br>forward-ports:<br>sourceports:<br>icmp-blocks:<br>rich rules: |
| [root@serCourse ~]# firewall-cmdadd-port=80/tcppermanent 【開啟 httpd】<br>Success 【成功】                                                              |
| [root@serCourse ~]# firewall-cmdadd-port=20/tcppermanent 【開啟 vsftpd】<br>Success 【成功】                                                             |
| [root@serCourse ~]# firewall-cmdadd-port=21/tcppermanent 【開啟 vsftpd】<br>Success 【成功】                                                             |
| [root@serCourse ~]# firewall-cmdadd-port=22/tcppermanent 【開啟 vsftpd】<br>Success 【成功】<br>#                                                        |